### Instructivo para la Instalación del Sistema Beta desde la página WEB de D.G.I.

En primer lugar debe crearse un directorio o carpeta donde se almacenará el archivo a bajar desde esta página. La creación de dicho directorio o carpeta resulta de suma importancia dado que al ejecutarse este archivo, generará varios archivos más conteniendo toda la información necesaria para la instalación del Sistema Beta.

Para facilitar la comprensión del procedimiento a seguir hemos dividido el trabajo en dos etapas:

#### 1. Extracción del archivo desde la página WEB.

Para la descarga hay disponible dos opciones: guardar en Disco o en Disquete.

#### 1.1 Descargar a Disco (tamaño aproximado 11MB)

Efectuando un click en el link de Descarga de **Aplicación Beta a Disco dentro de la página web,** se procederá a la extracción del archivo BETA.EXE. (Figura 1)

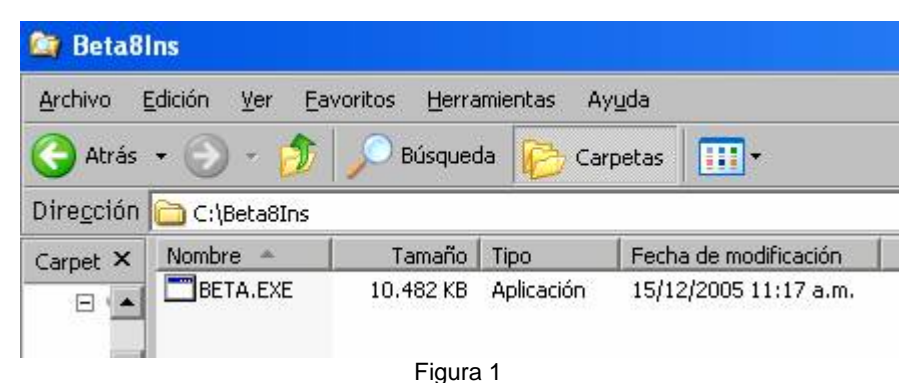

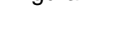

Este archivo se ejecuta mediante doble click dando lugar a una pantalla similar a la Figura 2. Este proceso expande todos los archivos necesarios para la posterior instalación de la aplicación BETA. Dependiendo de la instalación y configuración del Sistema Operativo, esta ventana se cerrará automáticamente después de finalizada la expansión de los archivos o aparecerá la palabra "finalizado" en el borde superior de la misma. En este último caso, esta ventana se podrá cerrar en la forma habitual en Windows (Figura 2).

| 😋 C:\Beta8Ins\BETA.EXE                                                                                                    | - 🗆 🗙    |
|----------------------------------------------------------------------------------------------------|----------|
| PKSFX (R) FAST! Self Extract Utility Version 2.04g 02-01-93<br>Copr. 1989-1993 PKWARE Inc. All Rights Reserved. Registered version<br>PKSFX Reg. U.S. Pat. and Tm. Off.<br>Searching EXE: C:/BETA8INS/BETA.EXE<br>Inflating: BETA8.MSI<br>Inflating: INSTMSIA.EXE<br>Inflating: INSTMSIA.EXE<br>Inflating: SETUP.EXE<br>Inflating: SETUP.EXE<br>Inflating: SETUP.INI<br>Inflating: SETUP.INI<br>Inflating: SETUP1.CAB | <b>^</b> |
|                                                                                                    | -        |

#### Figura 2

Luego de la creación de los archivos de instalación, dentro de la misma carpeta donde se bajó el archivo de la página WEB se procederá a ejecutar el programa SETUP que será el encargado de realizar dicha instalación (Figura3).

| Archivo I          | Edición Ver Favoritos | ; Herramienta | s Ayuda     |                       |
|--------------------|-----------------------|---------------|-------------|-----------------------|
| 🕒 Atrás            | • 🕤 • 🏠 🔎             | Búsqueda 🔓    | Carpetas    | •                     |
| Dire <u>c</u> ción | C:\Beta8Ins           |               |             |                       |
| Carpet X           | Nombre 🔺              | Tamaño        | Tipo        | Fecha de modificación |
|                    | BETA.EXE              | 10.482 KB     | Aplicación  | 15/12/2005 11:17 a.m. |
|                    | BETA8.MSI             | 703 KB        | Paquete     | 15/12/2005 11:09 a.m. |
|                    | INSTMSIA.EXE          | 1.473 KB      | Aplicación  | 29/06/2000 11:21 a.m. |
|                    | INSTMSIW.EXE          | 1.486 KB      | Aplicación  | 29/06/2000 11:34 a.m. |
|                    | SETUP.EXE             | 72 KB         | Aplicación  | 24/10/2001 05:18 p.m. |
|                    | SETUP.INI             | 1 KB          | Opciones    | 15/12/2005 11:08 a.m. |
|                    | SETUP1.CAB            | 6.516 KB      | WinZip File | 15/12/2005 11:07 a.m. |
|                    | 300 w95w52~1.EXE      | 964 KB        | Aplicación  | 01/06/2001 04:15 p.m. |
|                    |                       | Figura 3      |             |                       |

## 1.2 Descargar a Medios magnéticos

Efectuando un click en cada uno de los links de Descarga **de Aplicación Beta a Medios Magnéticos dentro de la página web,** se procederá a la descarga del archivo BETA.EXE y sus componentes (Disk1, Disk2,...,Disk8) dentro de la carpeta antes creada (Figura 4).

También es posible descargar cada archivo en un disquete vacío y luego copiar el contenido de los mismos en la carpeta antes creada.

| Archivo            | <u>E</u> dición <u>V</u> er <u>F</u> avorit | os <u>H</u> erramienta | s Ay <u>u</u> da |                       |
|--------------------|---------------------------------------------|------------------------|------------------|-----------------------|
| 🕝 Atrás            | • 🕤 • 🎓 🌶                                   | 🔵 Búsqueda 🛛 👔         | Carpetas         | -                     |
| Dire <u>c</u> ción | C:\Beta8Ins                                 |                        |                  |                       |
| Carpet X           | Nombre 🔺                                    | Tamaño                 | Тіро             | Fecha de modificación |
|                    | 💼 Betalexe                                  | 68 KB                  | Aplicación       | 21/11/2000 10:28 a.m  |
|                    | 🛄 disk1.CAB                                 | 1.355 KB               | WinZip File      | 15/12/2005 04:21 p.m. |
|                    | 🛄 disk2.CAB                                 | 1.423 KB               | WinZip File      | 15/12/2005 04:21 p.m. |
| - 11               | disk3.CAB                                   | 1.423 KB               | WinZip File      | 15/12/2005 04:21 p.m. |
| - 11               | disk4.CAB                                   | 1.423 KB               | WinZip File      | 15/12/2005 04:21 p.m. |
| - 1                | disk5.CAB                                   | 1.423 KB               | WinZip File      | 15/12/2005 04:21 p.m. |
|                    | disk6.CAB                                   | 1.423 KB               | WinZip File      | 15/12/2005 04:21 p.m. |
| _                  | disk7.CAB                                   | 1.423 KB               | WinZip File      | 15/12/2005 04:21 p.m. |
|                    | disk8.CAB                                   | 32 KB                  | WinZin Eile      | 15/12/2005 04:21 p.m. |

El archivo Beta.exe se ejecuta mediante doble click mostrando la siguiente pantalla (Figura 5). Este proceso expande todos los archivos necesarios para la posterior instalación de la aplicación BETA. El mismo pedirá la confirmación para la extracción de los archivos.

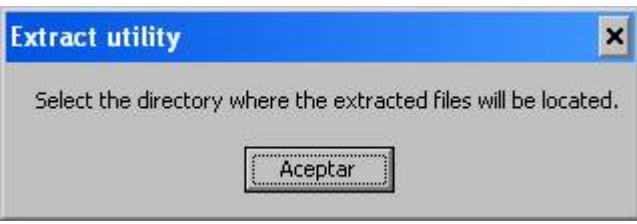

Figura 5

Al aceptar mostrará la siguiente pantalla (Figura 6), donde se encontrará posicionado en la carpeta en la cual está descargando los archivos. Aceptar nuevamente al finalizar.

| Buscar o | arpeta                                   | ? ×      |
|----------|------------------------------------------|----------|
| C:\Beta8 | Ins                                      | <b>_</b> |
| •        | beta8importaciones<br>Beta8Ins<br>BETAR7 | •        |
| Local    | Aceptar Ca                               | ncelar   |

Figura 6

Al finalizar la generación de los archivos de instalación se mostrará la siguiente pantalla (Figura 7).

| Extra  | t utility           | ×     |
|--------|---------------------|-------|
| File e | extraction has fini | shed. |
|        | Aceptar             |       |
|        | Figura 7            |       |

Luego de la generación de los archivos de instalación, dentro de la misma carpeta donde se bajaron los archivos de la página WEB se procederá a ejecutar el programa SETUP que será el encargado de realizar dicha instalación como muestra la Figura 8.

| 😂 Beta8l                 | ns                                    |                     |                  |                       |
|--------------------------|---------------------------------------|---------------------|------------------|-----------------------|
| <u>A</u> rchivo <u>E</u> | <u>Edición V</u> er <u>F</u> avoritos | <u>H</u> erramienta | s Ay <u>u</u> da |                       |
| 🕝 Atrás                  | • 🕤 - 🎓 🔎                             | Búsqueda 👔          | Carpetas         | •                     |
| Dire <u>c</u> ción       | 🚞 C:\Beta8Ins                         |                     |                  |                       |
| Carpet X                 | Nombre 🔺                              | Tamaño              | Tipo             | Fecha de modificación |
|                          | 🛅 Beta.exe                            | 68 KB               | Aplicación       | 21/11/2000 10:28 a.m. |
|                          | 🛄 disk1.CAB                           | 1.355 KB            | WinZip File      | 15/12/2005 04:21 p.m. |
|                          | 🔍 disk2.CAB                           | 1.423 KB            | WinZip File      | 15/12/2005 04:21 p.m. |
|                          | 🗐 disk3.CAB                           | 1.423 KB            | WinZip File      | 15/12/2005 04:21 p.m. |
|                          | 🔍 disk4.CAB                           | 1.423 KB            | WinZip File      | 15/12/2005 04:21 p.m. |
|                          | 🗐 disk5.CAB                           | 1.423 KB            | WinZip File      | 15/12/2005 04:21 p.m. |
|                          | 🥥 disk6.CAB                           | 1.423 KB            | WinZip File      | 15/12/2005 04:21 p.m. |
|                          | 🤤 disk7.CAB                           | 1.423 KB            | WinZip File      | 15/12/2005 04:21 p.m. |
|                          | 🗐 disk8.CAB                           | 32 KB               | WinZip File      | 15/12/2005 04:21 p.m. |
|                          | 🛃 beta8dsq.msi                        | 703 KB              | Paquete          | 15/12/2005 04:21 p.m. |
|                          | 👜 instmsia.exe                        | 1.473 KB            | Aplicación       | 29/06/2000 11:21 a.m. |
|                          | 👜 instmsiw.exe                        | 1.486 KB            | Aplicación       | 29/06/2000 11:34 a.m. |
|                          | Setup.exe                             | 72 KB               | Aplicación       | 24/10/2001 05:18 p.m. |
|                          | Setup.ini                             | 1 KB                | Opciones         | 15/12/2005 04:21 p.m. |
|                          | Setup1.CAB                            | 5.931 KB            | WinZip File      | 15/12/2005 04:19 p.m. |
|                          | 避 W95ws2setup.exe                     | 964 KB              | Aplicación       | 01/06/2001 04:15 p.m. |

Figura 8

# 2. Ejemplo de Instalación de la aplicación Beta

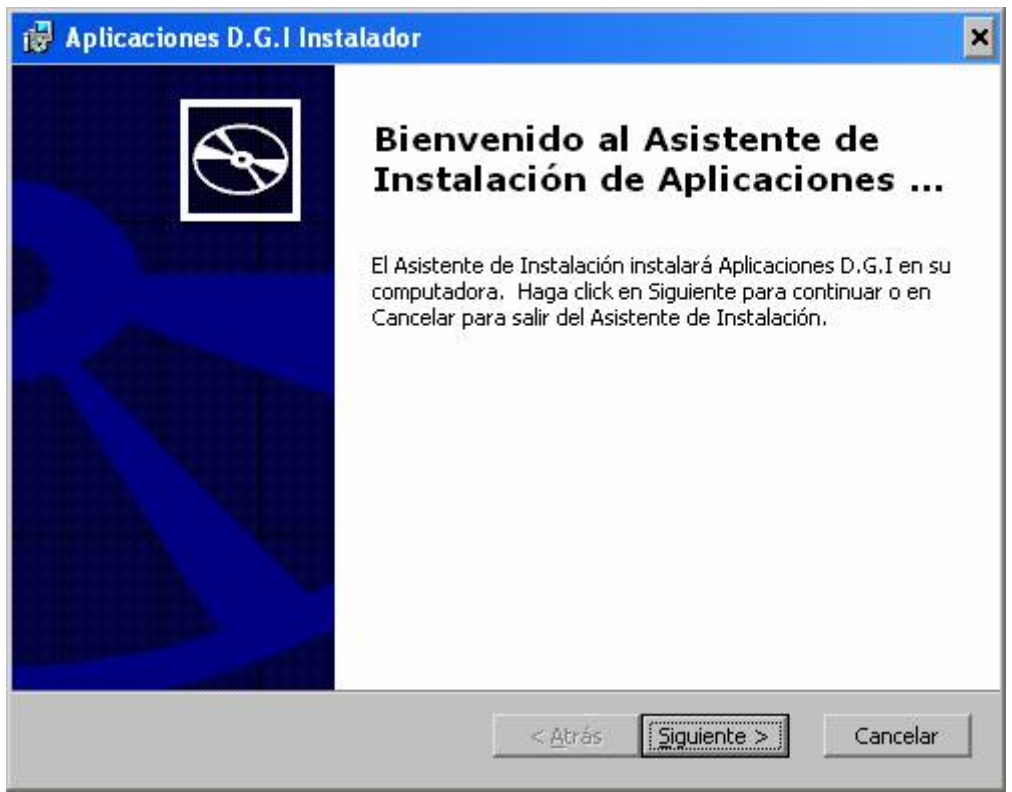

Figura 9

La Figura 9 muestra la pantalla inicial del programa de instalación. Presionar **Siguiente** para continuar la instalación

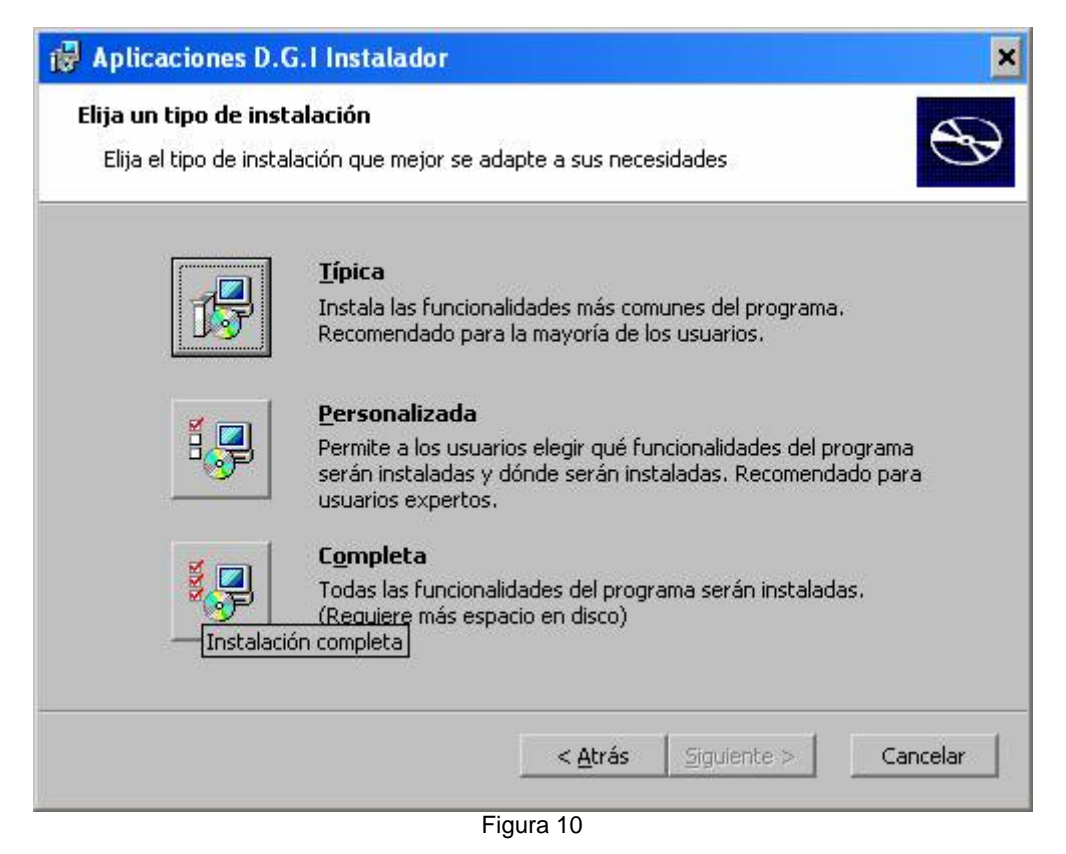

Seleccionar Completa.

| reparado para Instalar                                                      |                                               |                                                    |                   |
|-----------------------------------------------------------------------------|-----------------------------------------------|----------------------------------------------------|-------------------|
| El Asistente de Instalación está pre                                        | parado para comen:                            | zar la instalación Co                              |                   |
| Haga click en Instalar para comenza<br>alguna de las opciones de instalació | r con la instalación.<br>n, haga click en Atr | . Si desea revisar o car<br>ás. Haga click en Canc | nbiar<br>elar par |
|                                                                             |                                               |                                                    |                   |
|                                                                             |                                               |                                                    |                   |
|                                                                             |                                               |                                                    |                   |
|                                                                             |                                               |                                                    |                   |

Seleccionar Instalar.

| 🛃 Aplicaciones D.G.I Instalador                                                                                         | ×              |
|----------------------------------------------------------------------------------------------------|----------------|
| Instalando Aplicaciones D.G.I                                                                                           | $\mathfrak{S}$ |
| Por favor espere mientras el Asistente de Instalación instala Aplicaciones D.G.I.<br>Esto puede demorar varios minutos. |                |
| Estado: Generando operaciones de script para la acción:                                                                 |                |
|                                                                                                    |                |
|                                                                                                    |                |
|                                                                                                    |                |
|                                                                                                    |                |
|                                                                                                    | 1              |
| <u> </u>                                                                                                    | icelar         |

Figura 12

Finalizado el proceso, mostrará una pantalla como la Figura 13.

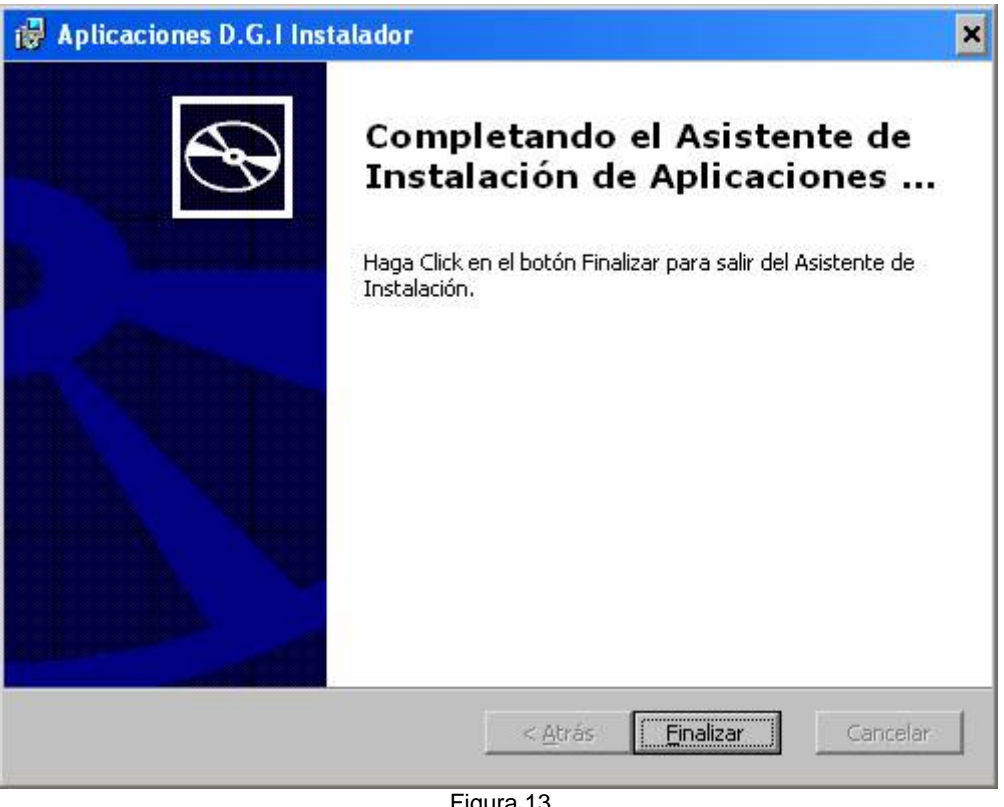

Figura 13 Seleccionar **Finalizar.** 

Recomendamos mantener el directorio donde se hizo la instalación que será Beta+versión. Una vez finalizada la instalación, si el Sistema Operativo es de la serie Windows 95, se creará un grupo de programas "Aplicaciones D.G.I." y un acceso a Beta de la versión instalada y el usuario podrá ejecutarlo mediante un click.

|                       | C Accesorios         | •            |
|-----------------------|----------------------|--------------|
| Todos los programas 🔸 | m Aplicaciones D.G.I | 🔸 💓 Beta 2.0 |
|                       | Aplicaciones Lotus   | Beta 8.0     |
|                       | Avance Sound Manager | •            |
| 🏄 Inicio 🛛 🚫 🥭 📝 👿    | 🛅 Lotus SmartSuite   | •            |